#### Guide: Set up job alerts on Translink Careers webpage

#### Step 1 – Find our website

Please use your internet search engine to search – www.translink.co.uk/careerswithtranslink

You will then be navigated to our careers page, as shown below;

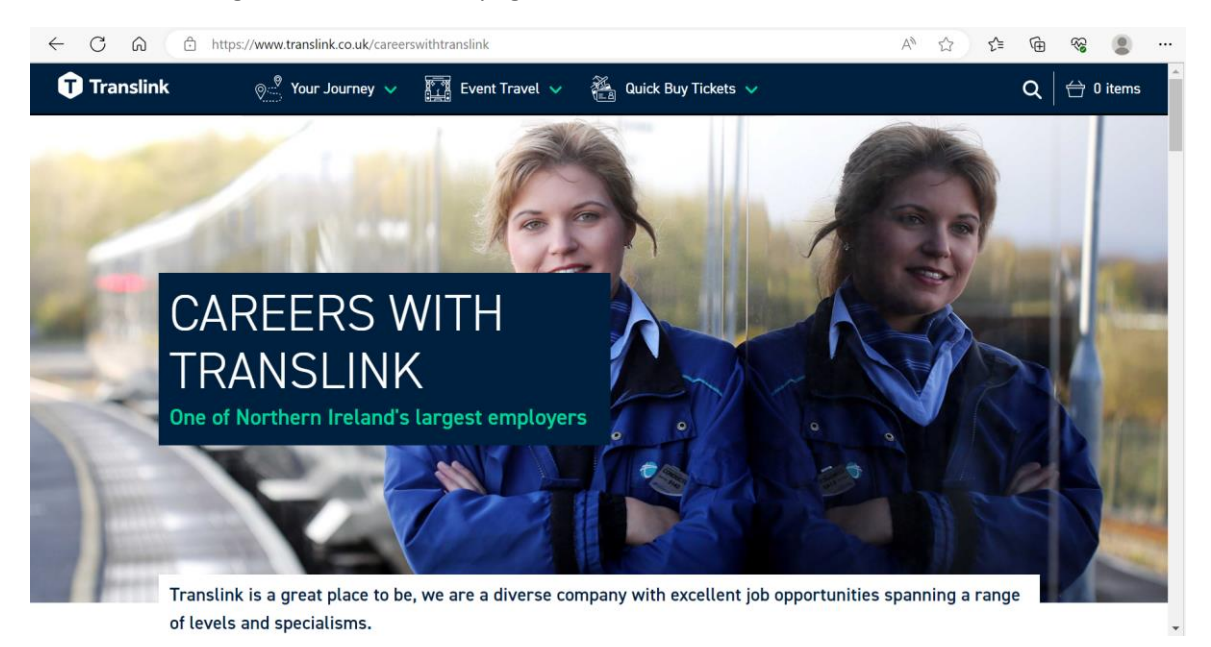

## <u>Step 2</u>

Scroll down the homepage to the **"Search For a Vacancy"** tab and click on this. Please see image below;

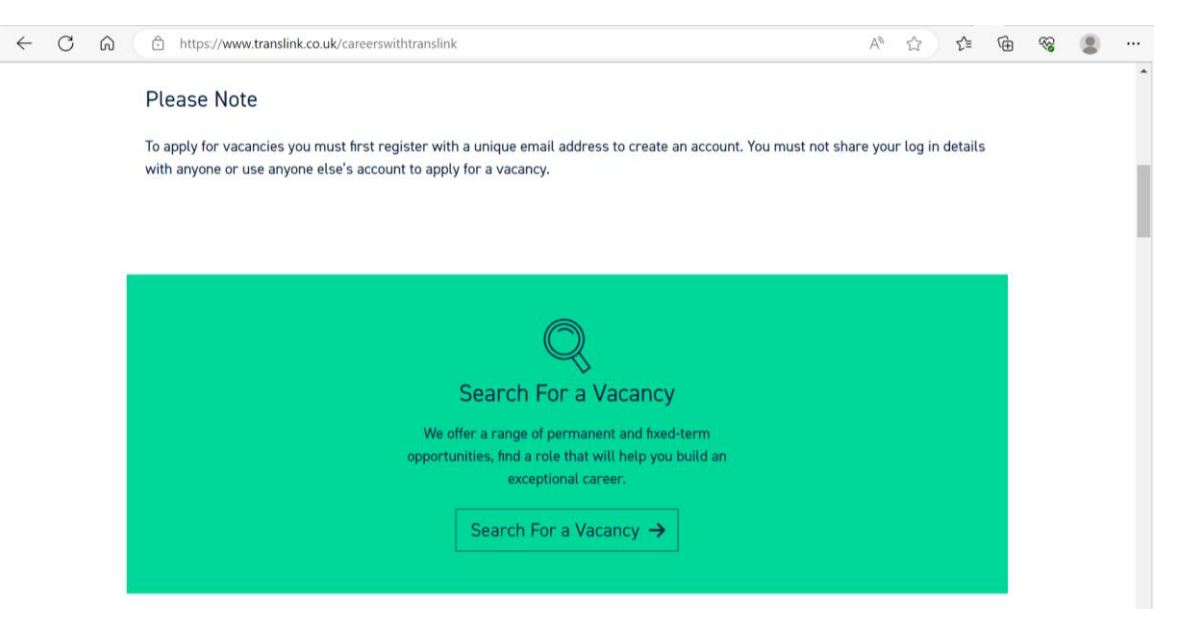

## Step 3 - Vacancy Search

You can now search for Translink job vacancies by completing a keyword search and selecting the "Search" tab;

|                        | nk                                                | lets go together<br>translink.co.uk                                                                                                    |  |
|------------------------|---------------------------------------------------|----------------------------------------------------------------------------------------------------|--|
| Applicant Options      | Search Vacancies<br>Welcome to Translink's online | S recruitment system.                                                                                                    |  |
| > New Search           | The options displayed within th                   | The options displayed within the lists below reflect the vacancies currently available.<br>To select multiple large within a list space ("TDL when selection the terms. To display all surrent vacancies, ensure that 'All' is |  |
| > Login                | highlighted in each pick-list bel                 | a say person na say tang ang ang ang ang ang ang ang ang ang                                                                                                    |  |
| > Terms of Use         | Vacancy ID                                        |                                                                                                    |  |
|                        | Division                                          | (All V)                                                                                                    |  |
|                        | Department                                        | (All v)                                                                                                    |  |
| Enartar HIT Technology | Contract Type                                     | All Full-time - Fixed Term Full-time Permanent *                                                                                                    |  |
|                        | Keyword Search                                    | Sourch                                                                                                    |  |
|                        |                                                   |                                                                                                    |  |

## **Step 4 - Application Options**

Please select the login hyperlink on the left hand side of the **"Search Vacancies"** webpage to be navigated to the Login page.

| ← C බ 🗈 https://my.corehr.com/pls/tskred | ruit/erq_login_package.build_login_screen                                                                                                    | 2 A Q G C C C C C C C C C C C C C C C C C C |  |  |  |
|------------------------------------------|----------------------------------------------------------------------------------------------------|---------------------------------------------|--|--|--|
| Translink                                |                                                                                                    | lets go together<br>translink.co.uk         |  |  |  |
| Applicant Options                        | Login                                                                                                    |                                             |  |  |  |
| > New Search                             | If you are a new user, please click on the 'Register Now' button. Translink staff should log in to their<br>Employee Portal to view and apply for vacancies. |                                             |  |  |  |
| > Terms of Use                           | Please avoid using the 'back' button on your browser. Email Address *                                                                                        |                                             |  |  |  |
|                                          | Password *  Login Forgotten Password?                                                                                                    |                                             |  |  |  |
| core hr<br>tenerse vitil Technology      | Register Now                                                                                                    |                                             |  |  |  |

If you already have an account please complete your login details.

For new users please select the **"Register Now"** button and complete the "Register New User" details section as shown below;

| ← C ⋒ ( D https://my.corehr.com/pls/tskrecru | it/erq_login_package.build_login_screen                                                                                                    | P A Q 🕁 🖆 🗎                         | ☜ 😩 … |  |
|----------------------------------------------|----------------------------------------------------------------------------------------------------|-------------------------------------|-------|--|
| Translink                                    |                                                                                                    | lets go together<br>translink.co.uk |       |  |
| Applicant Options                            | Register New User                                                                                                    |                                     |       |  |
| > New Search                                 | This will set you up with a user account to the Translink recruitment website.<br>Please Note: Translink staff should log in to their employee portal to view and apply to vacancies. |                                     |       |  |
| > Login                                      | Forename *                                                                                                    |                                     |       |  |
| > Terms of Use                               | Email Address                                                                                                    |                                     |       |  |
|                                              | Confirm Email Address *                                                                                                    |                                     |       |  |
|                                              | Password *                                                                                                    |                                     |       |  |
|                                              | Confirm Password *                                                                                                    |                                     |       |  |
| Smarter HI Technology                        | By clicking on the checkbox you agree to the Terms & Conditions as<br>Register                                                                                                    | s outlined in the document " 🗌      |       |  |

# Step 5 - Account settings

Once a user account has been created, please navigate to **"My Account settings"** and select and **save** your preferences as shown;

| Welcome Back          |                                                                                                    |  |
|-----------------------|----------------------------------------------------------------------------------------------------|--|
| Applicant Options     | My Account Settings                                                                                                    |  |
|                       | Email Address                                                                                                    |  |
| > New Search          | Old Empil Address                                                                                                    |  |
| > My Applications     | New Email Address                                                                                                    |  |
| Mr Drefile            | Confirm Email Address                                                                                                    |  |
| > My Profile          | Change                                                                                                    |  |
| > My Account Settings | Email Notifications                                                                                                    |  |
| > Change Password     | If you would like to be notined on new advertusements by email.<br>Switch on email notifications & Notify me when vacancies are advertised<br>Click ALL on the sub status list below or Ctri and click to select multiple items |  |
| Terms of Lise         | Switch on email notifications: *                                                                                                    |  |
| > Terms of Use        | Notify me when vacancies are closing: 🛛 🛛 Hours 🌱 before closing date                                                                                                    |  |
| > Logout              | Notify me when vacancies are advertised: 🗹                                                                                                    |  |
|                       | Send one notification daily with new adverts:                                                                                                    |  |
|                       | Notify me when I have unsubmitted I HOUIS v before closing date applications:                                                                                                    |  |
| corehr                | Allow notifications on employee sub                                                                                                    |  |
| Smarter HR Technology | All<br>Full Time                                                                                                    |  |
|                       | Full Time Term Time                                                                                                    |  |
|                       | Job Share                                                                                                    |  |
|                       | P/T Casual 👻                                                                                                    |  |
|                       | Save                                                                                                    |  |

To verify that your preferences have been saved, the following webpage will appear;

|   | Translin                        | let's go together<br>translirik.co.uk                                                                                              |
|---|---------------------------------|----------------------------------------------------------------------------------------------------|
|   | Applicant Options               | Notification details updated<br>Your notification details have be updated. Please click on any of the options on left to continue. |
| > | New Search                      |                                                                                                    |
| > | My Applications                 |                                                                                                    |
| > | My Profile                      |                                                                                                    |
| > | My Account Settings             |                                                                                                    |
| > | Change Password                 |                                                                                                    |
| > | Terms of Use                    |                                                                                                    |
| > | Logout                          |                                                                                                    |
| C | corebr<br>artsr Hill Technology |                                                                                                    |

Please check your mailbox regularly for vacancy updates (including your junk/spam).

If you need any further assistance please email <a href="mailto:recruitment@translink.co.uk">recruitment@translink.co.uk</a>

We wish you good luck in your future application/s.